# Orientações para revisão de trabalhos

Autores

# Acessar <u>https://midas.unioeste.br/login/#/</u> e entrar no sistema com seu usuário e senha:

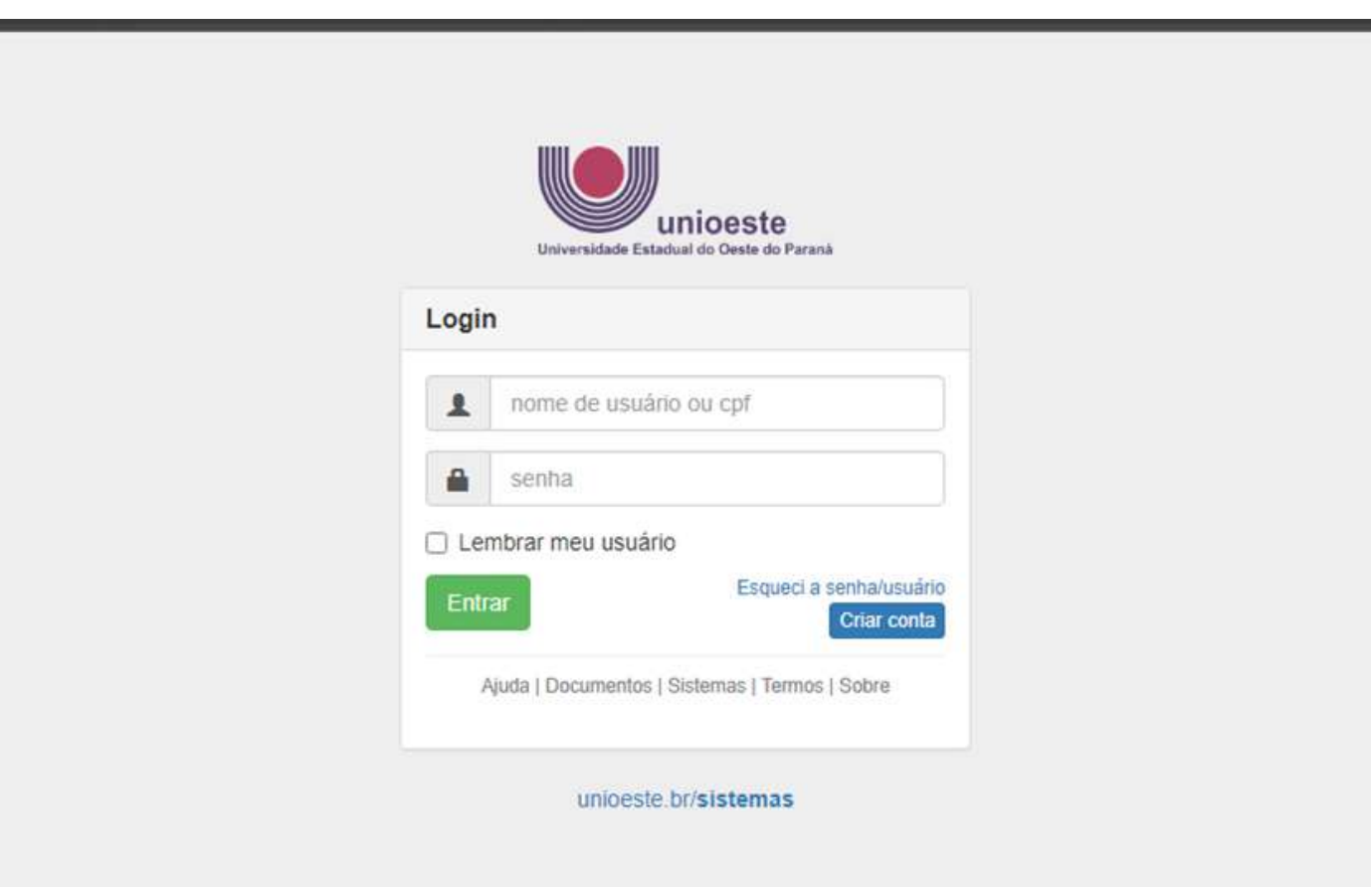

### Clicar no ícone eventos:

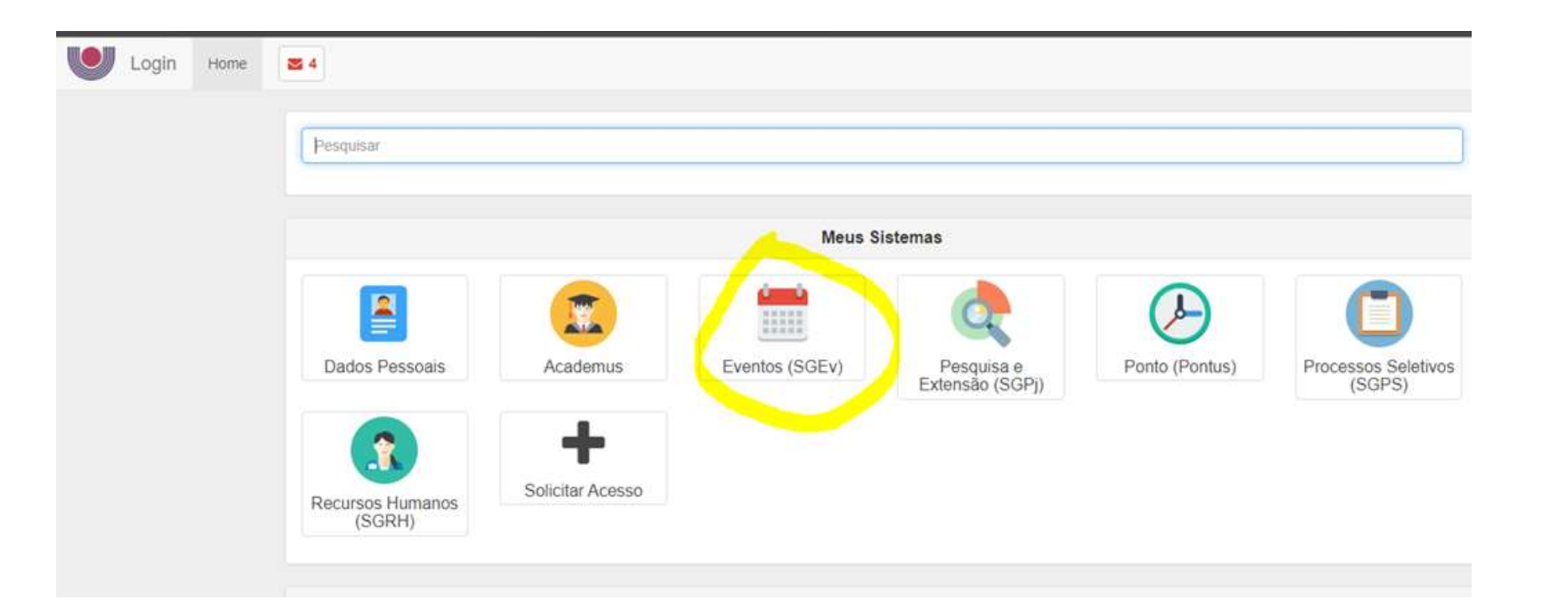

#### Entrar com o acesso de participante:

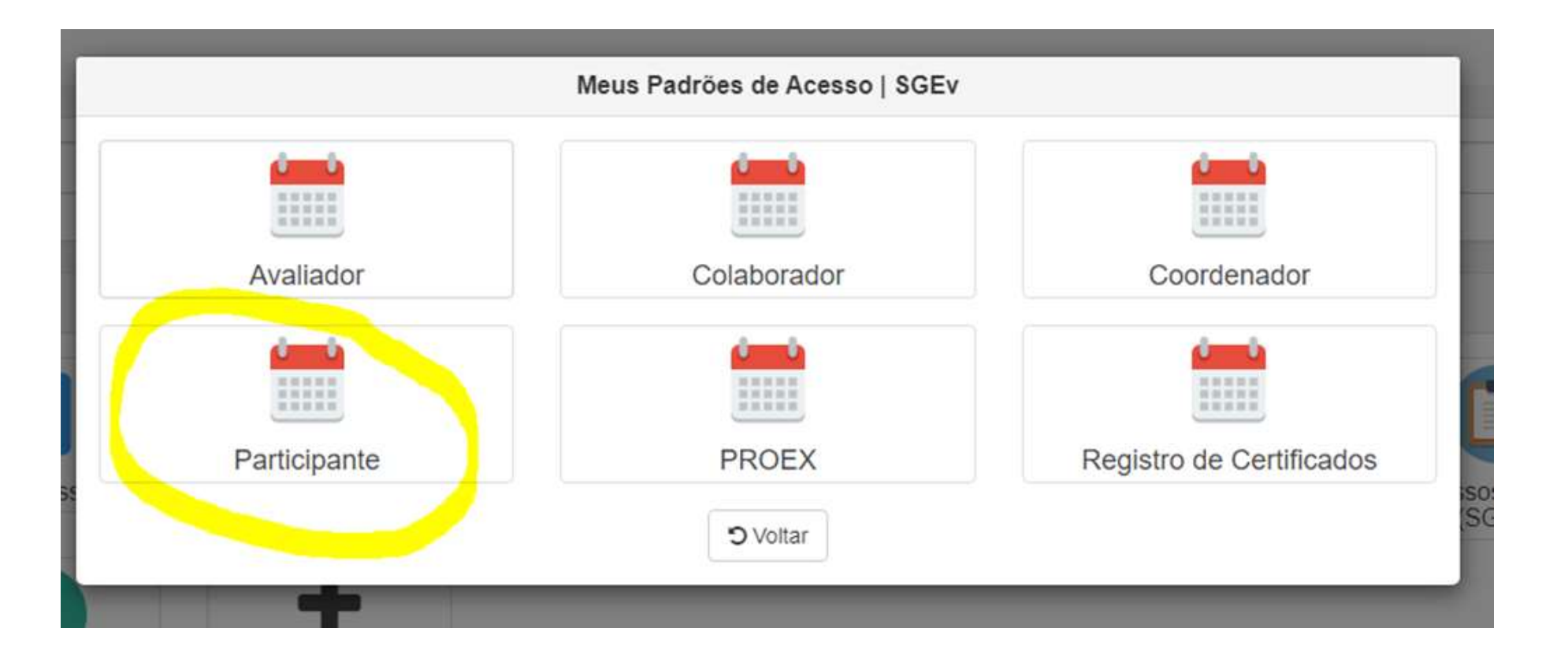

#### Esta mensagem vai surgir na página, clicar em OK:

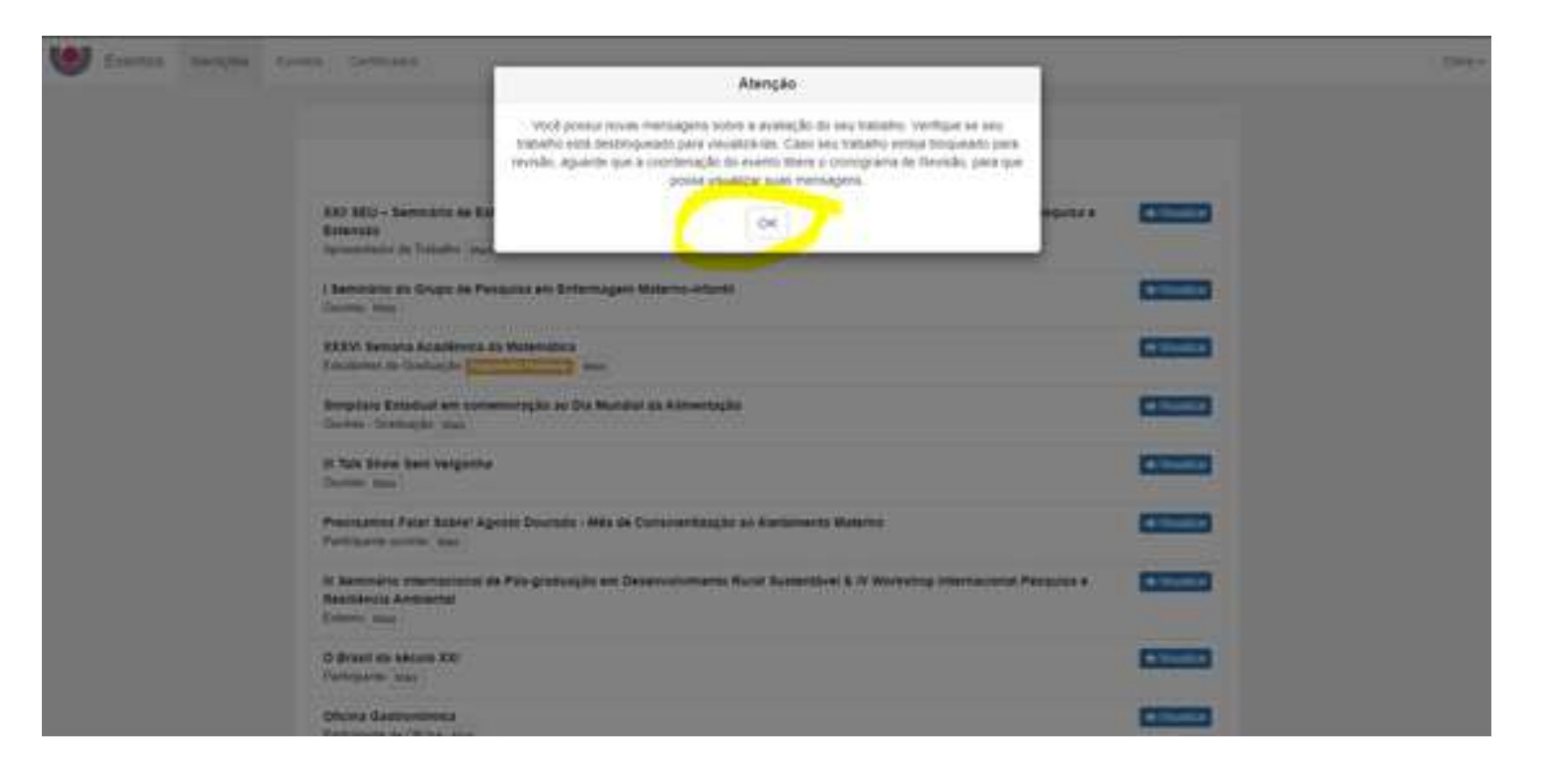

## Em "minhas inscrições, clicar em "visualizar":

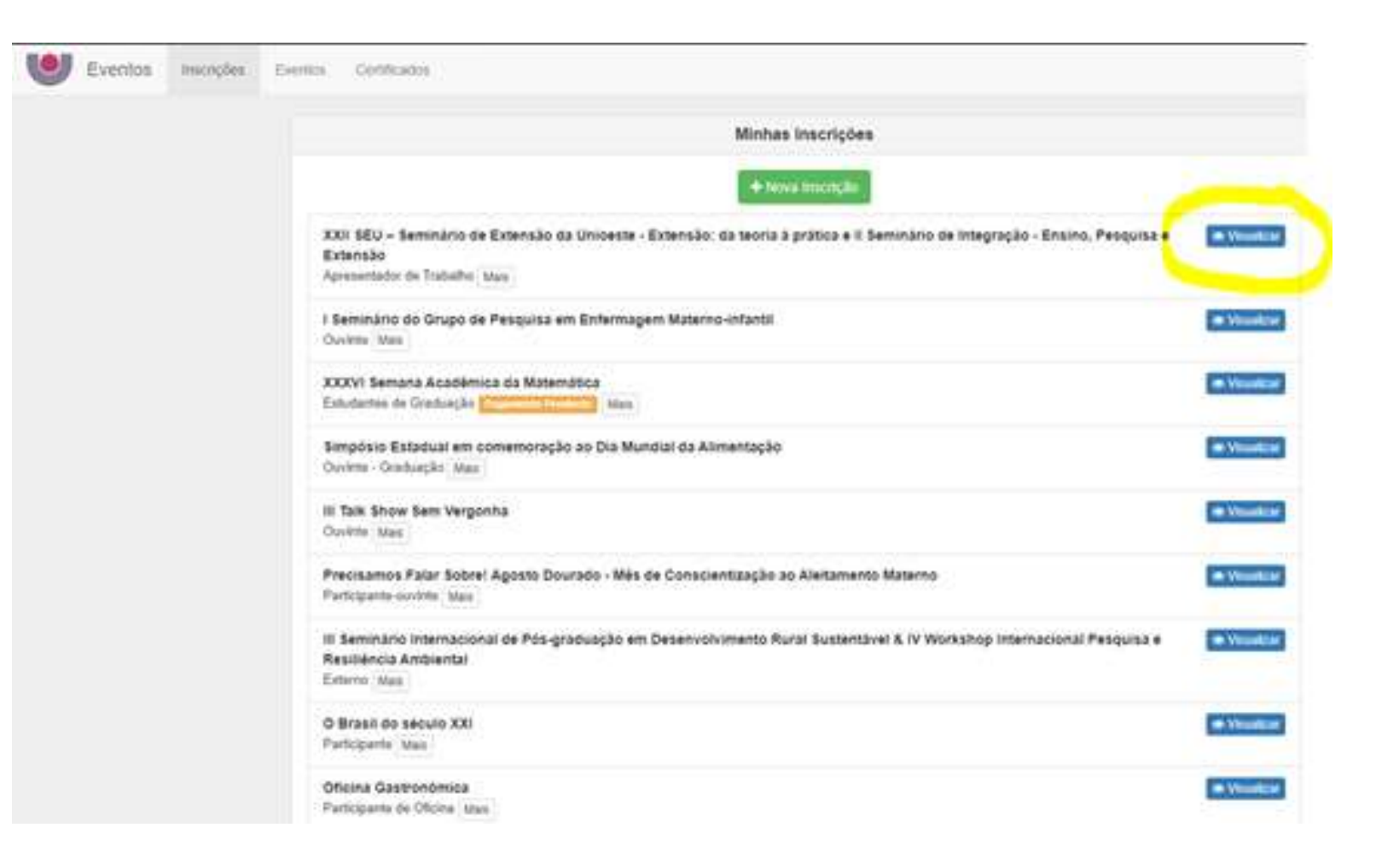

#### No trabalho submetido, clicar em revisar:

| Eventos | Inscrições | Eventos Certificado                                                                                                    | )S                                                        |                               |                  |
|---------|------------|----------------------------------------------------------------------------------------------------|-----------------------------------------------------------|-------------------------------|------------------|
|         |            | XXII SEU – Seminário de Extensão da Unioeste - Extensão: da teoria à prática e II Seminário de Integração - Ensino, Pesquisa e<br>Extensão |                                                           |                               |                  |
|         |            | Número                                                                                                    | Data                                                      | Tipo de Participação          | Situação         |
|         |            | 274427                                                                                                    | 03/01/2023                                                | Apresentador de Trabalho      | Ativa            |
|         |            |                                                                                                    |                                                           |                               | Excluir Inscriçã |
|         |            |                                                                                                    |                                                           | Submissão de Trabalhos        |                  |
|         |            | Submissão te<br>Aguardando av                                                                                                    | este - ORIENTAÇÕES PROE<br>aliação Envio Aberto I Informa | X<br>ıções                    | Revisar          |
|         |            |                                                                                                    |                                                           | Inscrição em Atividades       |                  |
|         |            | II Seminário (<br>Valor: R\$0.00                                                                                                    | de Integração - Ensino, Pesqu<br>CH: 0   Informações      | uisa e Extensão               | + Inscrever      |
|         |            |                                                                                                    |                                                           | Certificados                  |                  |
|         |            |                                                                                                    |                                                           | Nenhum certificado disponível |                  |
|         |            |                                                                                                    |                                                           | Voltar                        |                  |

## Ir até o final da página, no campo "Mensagem aos avaliadores":

| Limite reduine de palavras: 500 ( Contagent atual 8                     |                |
|-------------------------------------------------------------------------|----------------|
| Palavras Gnave                                                          |                |
| teste-autoresido-seu                                                    |                |
| Autores                                                                 |                |
| 1 / Drively Samoos Nobice Questioning Section                           | -Edur ZEm      |
| Advance Autor                                                           |                |
| Arquivos                                                                |                |
| Submissilo de trabalhos XXII BEU pptx.) 83/02/2023 14 41 19 (Missile 1) | + Dour   + Ben |
| Advantar angules     Tananna máximo do angules 2048                     |                |
| Mensagens dos Avaliadores                                               |                |
|                                                                         |                |

## Clicar em "VER":

| aliadores             |
|-----------------------|
| ◆ Anexo → Responder ● |
| alho para avaliação   |
|                       |

### Visualizar mensagem:

| Louis maines de passerer MELLO | Mensagem                                                                                                    |                |
|--------------------------------|----------------------------------------------------------------------------------------------------|----------------|
| Palayras Gheve                 | Em anexo a esta memagem, segue o seu Resumo-Arquivo com as devidas correções a<br>seriem efotuadas, bem como, sugestões para uma meihor diagramação e revisão textual                                                                                                    |                |
| tare advects to a              | Eletuar au devidas correções e REENVIAR O RESUMO                                                                                                    |                |
|                                |                                                                                                    |                |
| 1) Dress Battes Midor E        |                                                                                                    | - Datas Alabar |
| (100000000                     |                                                                                                    |                |
|                                |                                                                                                    |                |
|                                |                                                                                                    |                |
|                                | Arguires                                                                                                    |                |
| Suprasilo ne pataleos A        | Arquives                                                                                                    | -four elles    |
| Suprasto a satatos fo          | Arquives<br>All SECONDECTION CONTRACTOR CONTRACTOR<br>All SECONDECTION                                                                                                    | -fore eller    |
| Annuale as analas a            | Arquives<br>on SEU paper anno 2001 on an 11 pavolo 11<br>werea no ansae 2005<br>Merroagents des Arabistorus                                                                                                    | (*fote (*fote  |
|                                | Arquives Arquives Arq | -foto (+1000   |
|                                | Arquives Arquives Arq | -Lote + Down   |

# Clicar em "anexo", se houver anexo enviado pelo avaliador, será baixado:

| Mensagens dos Avaliadores                                                    |                           |
|------------------------------------------------------------------------------|---------------------------|
| 24/02/2023 08:42:09   Recebida   Devolutiva aos Autores - Correções Electron | Anexo + Responder ( * Ver |
| Salvar Alterações Enviar trabalho para avaliação                             |                           |

## Após realizar as correções solicitadas pelo avaliador, adicionar novo arquivo:

| Unite manima de paraviar. 500 ( Cardagen atual 8<br>Palavias Chave   |                           |
|----------------------------------------------------------------------|---------------------------|
| tede submissio era                                                   |                           |
| Autores                                                              |                           |
| 1] Diely Serios Notice American American                             | -Euror / Est              |
| Addamir Adat                                                         |                           |
| Arquivos                                                             |                           |
| Submisalio de trabamos XXII SEU/pptx ( 03/02/2023 10 41:19 (wesla 1) | -Estar + Bais             |
| Additional arguno Temaring Indiano de argunel 2008                   |                           |
| Mensagens dos Avaliadores                                            |                           |
| 24/12/2023 III 42 98   Recebida   Devinativa aos Astores - Correções | (+ Anna (+ Response) (+ V |
|                                                                      |                           |
|                                                                      |                           |

# Com a última versão postada, clicar em "enviar trabalho para avaliação"

| Palavras Chave                                                                |                             |  |
|-------------------------------------------------------------------------------|-----------------------------|--|
| teste-submissão-seu                                                           |                             |  |
| Autores                                                                       |                             |  |
| 1   Driely Santos Nobre Assessmedide Netlice                                  | - Excluir / Editar          |  |
| + Auticionar Autor                                                            |                             |  |
| Arquivos                                                                      |                             |  |
| Submissão de trabalhos XXII SEU.pptv   03/02/2023 16.41:19 [Versão 1]         | - Excluir 4 Baixar          |  |
| Regulamento_XXIISEU_VERSAO_FINAL (5) pdt   24/02/2023 10:22:17 [Utima Versão] | - Excluir - Baixar          |  |
| + Addicional arquivo Tamantió stálomó de arquivo 20M8                         |                             |  |
| Mensagens dos Avaliadores                                                     |                             |  |
| 24/02/2023 08:42:09   Recebida   Devolutiva aos Autores - Correções 1960 mai  | 🕹 Anexo 🔶 Responder 🛛 👁 Ver |  |
|                                                                               |                             |  |

### Clicar em "sim, submeter versão"

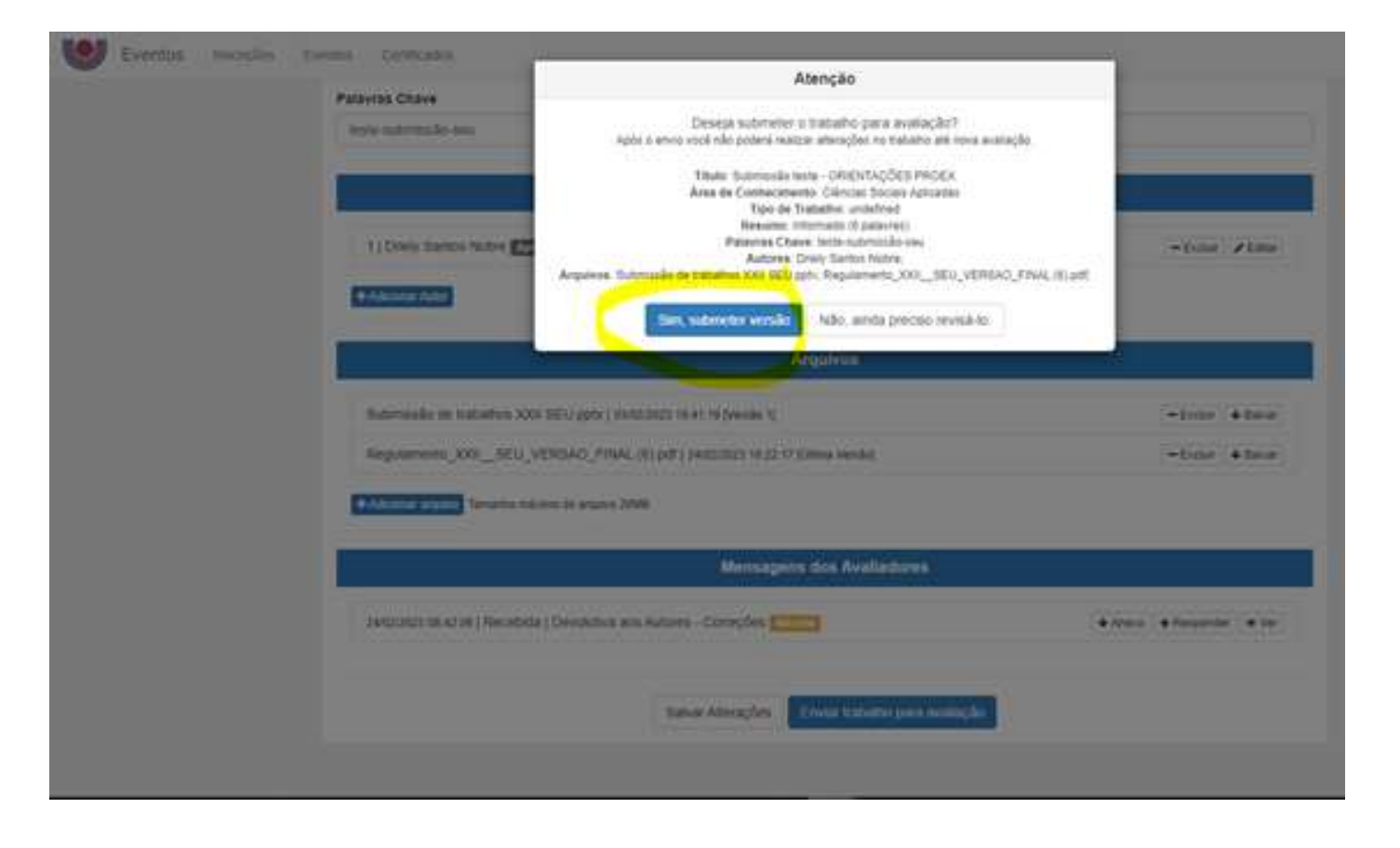

# Seu trabalho será reencaminhado aos avaliadores, para conferência das correções

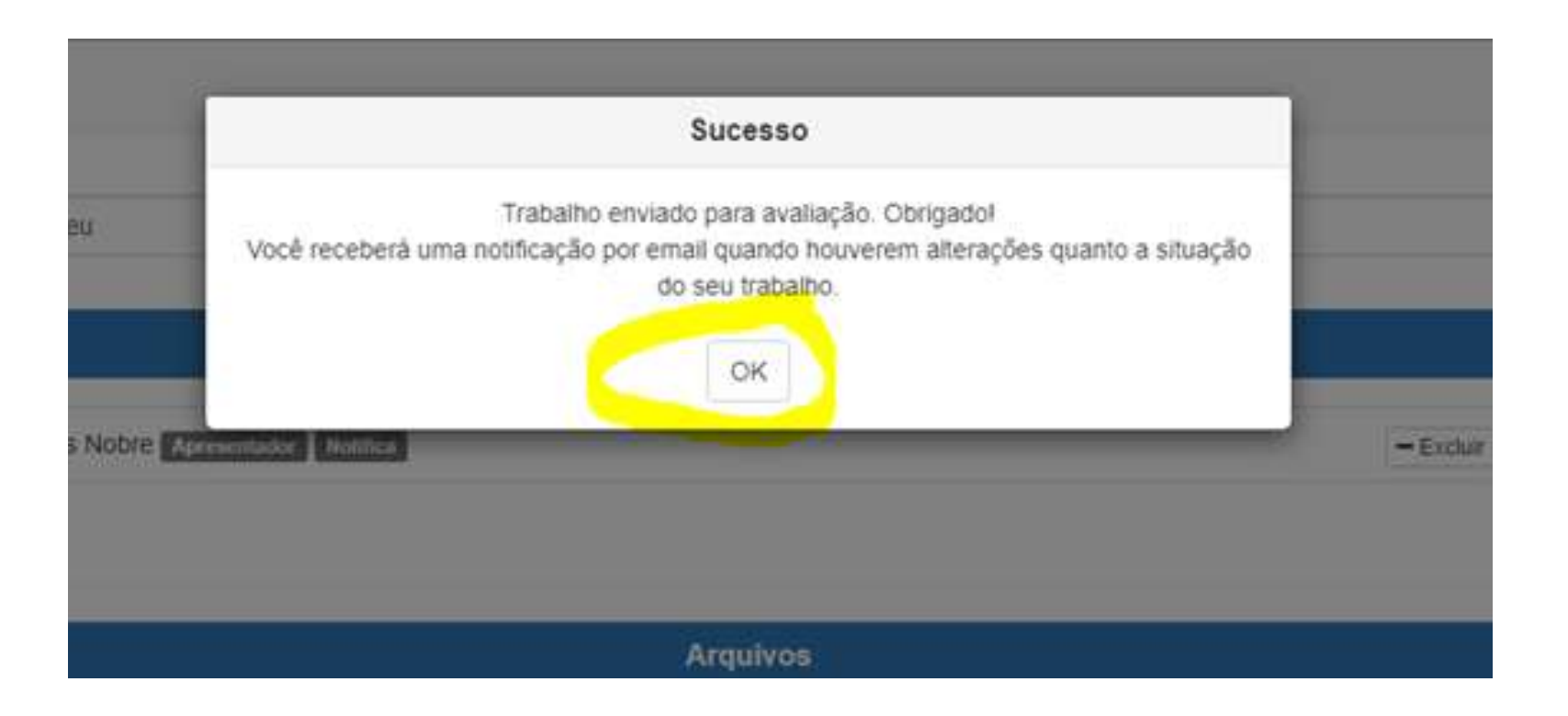

### Em caso de dúvidas:

- Entrar em contato pelo e-mail: <u>seu.extensao@unioeste.br</u>
- Entrar em contato pelo telefone 45 3220-3091

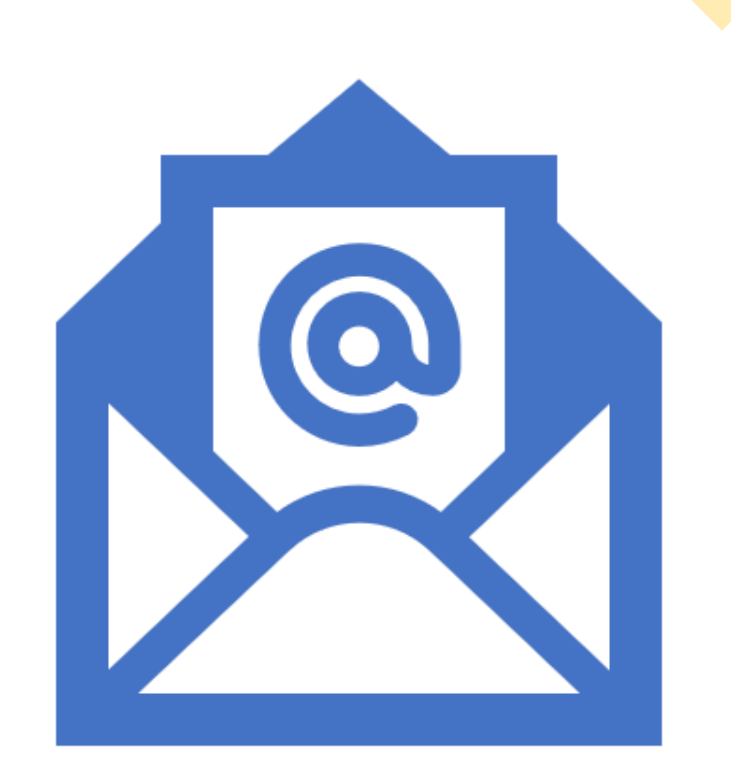